## Setting up sections to charge an approved DL Fee or "Tagging" sections

To complete this task you must have the **UF\_COURSEFEES\_DEPT\_USER** security role.

## Log In

- 1. Log in to myUFL
  - Click the Access myUFL button
  - Enter your GatorLink username and password
- 2. Click on Main Menu > UF Campus Solutions > eForms > DL > Fee Section Hookup

## Tagging

- Enter the term that you are tagging in the Term field (example 2128 fall 2012).
- Enter the first two digits of your college Academic Organization in the correct field and click search. You should now see all approved DL fees for the term chosen.
- Click on the item type Description of the DL fee you wish to tag sections for.
- You should now be on a page where you can enter your sections to be tagged.
- When you enter a section, the system should pull up your course title for confirmation.
- Click the + button to add new lines to enter more sections.
- Be sure to click save at the bottom of the page before you leave the screen.
- All sections entered and saved will charge the appropriate DL fee per credit hour.

## Assistance

If you need assistance, contact:

Associate Provost for Teaching and Technology The University of Florida | Distance Learning Box 113172 (Campus), 2124 NE Waldo Road Gainesville, FL 32609 Phone Number (352) 294-0851, Fax Number (352) 392-7049